## 高体連大会 WEBエントリー指示書

|                                                                                                    | (トタイムが存在する)<br>(語表示時点で記録盤)                                                                                                    | #合は、エントリータイムの<br>#されている公認記録から摘                                                                                                    | 靖日に表示され選択可能に<br>出されます。                                                                                                    | なります。                                                                  |                                                 |                                                                                                    |                              |        |   | ベストタイムをそのまま利用                                         | するか      |
|----------------------------------------------------------------------------------------------------|----------------------------------------------------------------------------------------------------|----------------------------------------------------------------------------------------------------|----------------------------------------------------------------------------------------------------|------------------------------------------------------------------------|-------------------------------------------------|----------------------------------------------------------------------------------------------------|------------------------------|--------|---|-------------------------------------------------------|----------|
| 100                                                                                                    | 12.4                                                                                                    |                                                                                                    | 8821A                                                                                                    | *                                                                      | >19-944                                         | 111                                                                                                    | <del>798</del>               | 10.00  | 1 | 入力の欄にタイムを入力して                                         | くださ      |
| 自由形                                                                                                    | - 200m                                                                                                    | - 手入力                                                                                                    |                                                                                                    | - I.                                                                   | 2:1                                             | 11.89 末設定                                                                                                    |                              | it.te  | J | とうらぐも怖いません                                            |          |
| ロントリー相目                                                                                                    |                                                                                                    |                                                                                                    |                                                                                                    |                                                                        |                                                 |                                                                                                    |                              |        | 2 | クラス入力は不要です                                            |          |
| ントリー情報が圧進い。<br>経費                                                                                                    | 「「「「「「」」」                                                                                                    | ントリー保存」ボタンを押下<br>体質                                                                                                    | してください。                                                                                                    | TYPU-                                                                  | ad h                                            | 452                                                                                                    | 11.9                         | 0412   |   |                                                       |          |
| and and                                                                                                    | 50m                                                                                                    | 長水部ペストタイ                                                                                                    | A: 28-29                                                                                                    | 2010-                                                                  | 28.29                                           | 未設定                                                                                                    |                              |        |   |                                                       |          |
| RAT                                                                                                    | 100m                                                                                                    | #A35<21-94                                                                                                    | 6-1-11-21                                                                                                    |                                                                        | 111221                                          | 3252                                                                                                    |                              |        |   |                                                       |          |
|                                                                                                    |                                                                                                    | Canada Contro I                                                                                                    |                                                                                                    |                                                                        |                                                 |                                                                                                    | -                            |        |   |                                                       |          |
| ノーのみ<br>リレー相目のみにL1<br>同様人てントリー取                                                                                                    | シトリーする場合にう                                                                                                    |                                                                                                    |                                                                                                    |                                                                        |                                                 |                                                                                                    |                              |        |   |                                                       |          |
| T2-1-11-88                                                                                                    | T7-141-000                                                                                                    |                                                                                                    |                                                                                                    |                                                                        |                                                 |                                                                                                    |                              |        | 3 | エントリー保存をクリック                                          |          |
| 131-0-80                                                                                                    | 131-0-00                                                                                                    |                                                                                                    |                                                                                                    |                                                                        |                                                 |                                                                                                    |                              |        |   |                                                       |          |
|                                                                                                    |                                                                                                    |                                                                                                    |                                                                                                    |                                                                        |                                                 |                                                                                                    |                              |        |   |                                                       |          |
| リレー用                                                                                                    | 月の画面>                                                                                                    | •                                                                                                    |                                                                                                    |                                                                        |                                                 |                                                                                                    |                              |        |   |                                                       |          |
| A エントリー済みー                                                                                                    |                                                                                                    | トリー登録 た リレーエ                                                                                                    | ントリー登録                                                                                                    |                                                                        |                                                 |                                                                                                    |                              |        |   |                                                       |          |
|                                                                                                    |                                                                                                    |                                                                                                    |                                                                                                    |                                                                        |                                                 |                                                                                                    |                              |        |   |                                                       |          |
| レー・エントリー登録<br>ントリーに必要な情報                                                                                                    | 目<br>間を入力して、「直加                                                                                                    | 」ボタンを存下してください                                                                                                    |                                                                                                    |                                                                        |                                                 |                                                                                                    |                              |        |   |                                                       |          |
| C.H.                                                                                                    | 60                                                                                                    | 臣祥                                                                                                    | ₹−∆%                                                                                                    | ₹-48                                                                   | カナ                                              | エントリータイム                                                                                                    | 252                          | iam    | 4 | 種目を選んでください                                            |          |
| 性的充进的                                                                                                    | 種目を選択                                                                                                    | 距離を进択 3                                                                                                    | 着只用北高校                                                                                                    | 99340                                                                  |                                                 | 00.00.0                                                                                                    | 0 .#192E                     | 10.11  |   | 人力の欄にタイムを人力して                                         | C<728    |
|                                                                                                    | 10 million                                                                                                    |                                                                                                    |                                                                                                    |                                                                        |                                                 |                                                                                                    |                              |        |   | クラベスカは不安 じり                                           |          |
| ントリー情報が間違い                                                                                                    | いないが確認し、「エ                                                                                                    | ントリー保存上ボタンを押下                                                                                                    | UT CEEN                                                                                                    |                                                                        |                                                 |                                                                                                    |                              |        |   |                                                       |          |
| 1238 I                                                                                                    | -UL 40                                                                                                    | 50m #70093                                                                                                    | -26<br>540 - 5438                                                                                                    | チーム名力ナ                                                                 | エントリータイ                                         | 14 29                                                                                                    | х н                          | 2 2.6  |   |                                                       |          |
|                                                                                                    |                                                                                                    |                                                                                                    |                                                                                                    |                                                                        |                                                 |                                                                                                    |                              |        | Ē | エントリータラキクリック                                          |          |
| IDFU-RH                                                                                                    |                                                                                                    |                                                                                                    |                                                                                                    |                                                                        |                                                 |                                                                                                    |                              |        | 9 | エントリーホサをソリック                                          |          |
|                                                                                                    | 7                                                                                                    |                                                                                                    |                                                                                                    |                                                                        |                                                 |                                                                                                    |                              |        |   |                                                       |          |
|                                                                                                    |                                                                                                    |                                                                                                    |                                                                                                    |                                                                        |                                                 |                                                                                                    |                              |        |   |                                                       |          |
|                                                                                                    |                                                                                                    |                                                                                                    |                                                                                                    |                                                                        |                                                 |                                                                                                    |                              |        |   |                                                       |          |
| 大会エン                                                                                                    | ✓トリーσ.                                                                                                    | ) 画 面 >                                                                                                    |                                                                                                    |                                                                        |                                                 |                                                                                                    |                              |        |   |                                                       |          |
| 大会エン                                                                                                    | ィトリーの                                                                                                    | )画面>                                                                                                    |                                                                                                    |                                                                        |                                                 |                                                                                                    |                              |        |   |                                                       |          |
| 大会エン                                                                                                    | ・トリーの<br>集計 主                                                                                                    | )画面><br>催〕大会コード()                                                                                                    | 大会名                                                                                                    |                                                                        |                                                 |                                                                                                    |                              |        |   |                                                       |          |
| 大会エン<br>トリー                                                                                                    | ×トリーの<br>集計 主<br>秋                                                                                                    | )画面><br>催 <sup>0</sup> 大会コード <sup>0</sup><br>田 0524602                                                                                                    | <b>大会名</b><br>秋田:第50回東                                                                                                    | 北ジュニア選                                                                 | 手権水泳競技:                                         | 大会 大会                                                                                                    | :HP                          |        |   |                                                       |          |
| 大会エン<br>トリー                                                                                                    | ×トリーの<br>集計 主<br>秋                                                                                                    | <ul> <li>) 画面 &gt;</li> <li>(権) 大会コード()</li> <li>(借) 0524602</li> <li>(用) 0524703</li> </ul>                                                                                         | 大会名<br>秋田:第50回東<br>秋田:今和6年                                                                                                    | 「北ジュニア選号<br>商秋田県選手#                                                    | 手権水泳競技;<br>産水泳邸技大+                              | 大会 大会                                                                                                    | :HP<br>日頃尾スポー                |        |   |                                                       |          |
| 大会エン<br>トリー<br>トリー                                                                                                    | ×トリーの<br>集計 主<br>秋<br>秋                                                                                                    | ●画面 > 催○ 大会コード○ 田 0524602 田 0524703                                                                                                    | <b>大会名</b><br>秋田:第50回専<br>秋田:令和6年                                                                                                   | 「北ジュニア選=<br>度秋田県選手相                                                    | 手権水泳競技:<br>奮水泳競技大会                              | 大会 大会<br>会兼第75回秋田                                                                                                    | HP<br>日県民スポー                 | ーツ大会(  |   |                                                       |          |
| 大会エン<br>トリー<br>トリー                                                                                                    | ×トリーの<br>集計 主<br>秋<br>秋                                                                                                    | <ul> <li>●画面 &gt;</li> <li>(#) 大会コード()     <li>(524602)</li> <li>(524703)</li> <li>(524372)</li> </li></ul>                                                                          | 大会名<br>秋田:第50回東<br>秋田:令和6年<br>県北地区高校総                                                                                               | 1北ジュニア選手<br>度秋田県選手梢<br>合休育大会                                           | 手權水泳競技/<br>氟水泳競技大会                              | 大会 大会                                                                                                    | :HP<br>B県民スポー                | -ツ大会 ( |   |                                                       |          |
| :大会エン<br>トリー<br>トリー<br>トリー                                                                                                    | ×トリーの<br>集計 主<br>秋<br>秋<br>秋<br>秋                                                                                                    | <ul> <li>●画面 &gt;</li> <li>株会コード<sup>()</sup></li> <li>田 0524602</li> <li>田 0524703</li> <li>田 0524372</li> <li>田 0524373</li> </ul>                                                 | 大会名<br>秋田:第50回葬<br>秋田:令和6年<br>県北地区高校総<br>県南地区高校総                                                                                    | 1北ジュニア選手<br>度秋田県選手相<br>合体育大会<br>合体育大会                                  | 手權水泳競技大会                                        | 大会 大会                                                                                                    | :HP<br>田県民スポー                | -ツ大会 ( | 6 | 大会エントリー画面に戻り<br>未集計をクリックし集計画面                         |          |
| :大会エン<br>トリー<br>トリー<br>トリー                                                                                                    | ×トリーの<br>集計 主<br>秋<br>秋<br>秋<br>秋<br>秋<br>秋                                                                                                    | <ul> <li>●画面 &gt;</li> <li>株会コード<sup>0</sup></li> <li>の524602</li> <li>田 0524703</li> <li>田 0524372</li> <li>田 0524373</li> <li>田 0524373</li> <li>田 0524608</li> </ul>              | 大会名<br>秋田:第50回却<br>秋田:令和6年<br>県北地区高校總<br>県南地区高校總<br>秋田:令和6年                                                                         | 1北ジュニア選手<br>度秋田県選手相<br>合体育大会<br>合体育大会<br>度第2回秋田県                       | 手権水泳競技大会<br>産水泳競技大会<br>最ジュニア水泳                  | 大会 大会<br>法兼第75回秋田                                                                                                    | HP<br>田県民スポー<br>大会HP         | -ツ大会 ( | 6 | 大会エントリー画面に戻り<br>未集計をクリックし集計画面                         | i~       |
| :大会エン<br>トリー<br>トリー<br>トリー                                                                                                    | ×トリーの<br>集計 主<br>秋<br>秋<br>秋<br>秋<br>秋<br>秋<br>秋<br>秋<br>秋<br>秋<br>秋<br>秋<br>秋                                                                                                    | <ul> <li>●画面 &gt;</li> <li>★会コード<sup>0</sup></li> <li>の524602</li> <li>田 0524703</li> <li>田 0524372</li> <li>田 0524373</li> <li>田 0524608</li> </ul>                                 | 大会名<br>秋田:第50回拜<br>秋田:令和6年<br>県北地区高校総<br>県南地区高校総<br>秋田:令和6年                                                                         | 1北ジュニア選手<br>度秋田県選手相<br>合体育大会<br>合体育大会<br>度第2回秋田県                       | 手権水泳競技大会<br>畜水泳競技大会<br>見ジユニア水湖                  | 大会 大会<br>全兼第75回秋日                                                                                                    | HP<br>田県民スポー<br>大会HP         | ーツ大会 ( | 6 | 大会エントリー画面に戻り<br>未集計をクリックし集計画面                         | <u>`</u> |
| 大会エン<br>トリー<br>トリー<br>トリー                                                                                                    | ×トリーク<br>集計 主<br>秋<br>秋<br>秋<br>秋<br>秋<br>秋                                                                                                    | <ul> <li>●画面 &gt;</li> <li>★会コード<sup>0</sup></li> <li>の524602</li> <li>田 0524703</li> <li>田 0524372</li> <li>田 0524373</li> <li>田 0524608</li> </ul>                                 | 大会名           秋田:第50回課           秋田:令和6年           県北地区高校総           県南地区高校総           秋田:令和6年                                      | 北ジュニア選手<br>度秋田県選手相<br>合体育大会<br>合体育大会<br>度第2回秋田県                        | 手権水泳競技大会<br>亀水泳競技大会<br>見ジュニア水泳                  | 大会 大会 大会<br>兼第75回秋8<br>《記録会 :                                                                                                    | HP<br>田県民スポー<br>大会HP         | -ツ大会 ( | 6 | 大会エントリー画面に戻り<br>未集計をクリックし集計画面                         | i^       |
| 大会エン<br>トリー<br>トリー<br>トリー<br>ー                                                                                                    | ×トリーの<br>集計 主<br>秋<br>秋<br>秋<br>秋<br>秋<br>秋<br>秋<br>秋<br>秋<br>秋<br>秋<br>秋<br>秋<br>秋<br>秋<br>秋<br>秋<br>秋<br>秋                                                                                                    | ●画面 > (m) (1) (2) (2) (2) (2) (2) (2) (2) (2) (2) (2                                                                                                    | 大会名           秋田:第50回課           秋田:今和6年           県北地区高校総           県南地区高校総           秋田:今和6年                                      | 北ジュニア選手<br>度秋田県選手権<br>合体育大会<br>6体育大会<br>度第2回秋田現                        | 手権水泳競技大会<br>亀水泳競技大会<br>見ジュニア水泳                  | 大会 大会 大会 大会 法第第75回休8                                                                                                    | HP<br>田県民スポー<br>大会HP         | -ツ大会 ( | 6 | 大会エントリー画面に戻り<br>未集計をクリックし集計画面                         | i~       |
| 大会エン<br>トリー<br>トリー<br>トリー<br>集計の画                                                                                                    | ×トリーの<br>集計 主<br>税<br>税<br>未集計<br>税<br>税<br>税                                                                                                    | <ul> <li>●画面 &gt;</li> <li>株会コード<sup>(</sup>)</li> <li>ロ524602</li> <li>ロ524703</li> <li>田 0524372</li> <li>田 0524373</li> <li>田 0524373</li> </ul>                                  | 大会名<br>秋田:第50回年<br>秋田:令和6年<br>県北地区高校総<br>県南地区高校総<br>秋田:令和6年                                                                         | 1北ジュニア選手<br>度秋田県選手相<br>合体育大会<br>良第2回秋田県                                | 手権水泳競技大会<br>亀木泳競技大会<br>県ジュニア水泳                  | 大会 大会<br>(兼第75回秋日<br>)<br>)<br>)<br>)<br>)<br>(<br>)<br>)<br>(<br>)<br>)<br>)<br>(<br>)<br>)<br>(<br>)<br>)<br>(<br>)<br>)<br>(<br>)<br>)<br>(<br>)<br>)<br>(<br>)<br>)<br>(<br>)<br>)<br>(<br>)<br>)<br>(<br>)<br>)<br>(<br>)<br>)<br>(<br>)<br>)<br>(<br>)<br>)<br>(<br>)<br>)<br>(<br>)<br>)<br>(<br>)<br>)<br>(<br>)<br>)<br>(<br>)<br>)<br>(<br>)<br>)<br>(<br>)<br>)<br>)<br>(<br>)<br>)<br>(<br>)<br>)<br>(<br>)<br>)<br>(<br>)<br>)<br>(<br>)<br>)<br>(<br>)<br>)<br>(<br>)<br>)<br>(<br>)<br>)<br>(<br>))<br>(<br>))<br>(<br>)<br>)<br>(<br>)<br>)<br>)<br>(<br>)<br>)<br>)<br>(<br>)<br>)<br>)<br>)<br>(<br>)<br>)<br>)<br>)<br>(<br>)<br>)<br>)<br>(<br>)<br>)<br>)<br>)<br>(<br>)<br>)<br>)<br>)<br>(<br>)<br>)<br>)<br>)<br>(<br>)<br>)<br>)<br>)<br>)<br>(<br>)<br>)<br>)<br>)<br>)<br>(<br>)<br>)<br>)<br>)<br>(<br>))<br>)<br>)<br>)<br>(<br>)<br>)<br>)<br>)<br>)<br>(<br>)<br>)<br>)<br>)<br>)<br>(<br>)<br>)<br>)<br>)<br>(<br>)<br>)<br>)<br>)<br>)<br>(<br>)<br>)<br>)<br>)<br>)<br>(<br>)<br>)<br>)<br>)<br>)<br>(<br>)<br>)<br>(<br>)<br>)<br>)<br>()<br>)<br>)<br>)<br>)<br>(<br>)<br>)<br>)<br>)<br>)<br>)<br>)<br>)<br>)<br>)<br>)<br>(<br>)<br>)<br>)<br>)<br>)<br>)<br>)<br>(<br>)<br>)<br>)<br>)<br>)<br>(<br>)<br>)<br>)<br>)<br>)<br>)<br>)<br>)<br>(<br>)<br>)<br>)<br>)<br>)<br>)<br>)<br>(<br>))<br>)<br>)<br>)<br>()<br>)<br>)<br>)<br>)<br>)<br>)<br>)<br>()<br>)<br>)<br>)<br>)<br>)<br>()<br>)<br>)<br>)<br>)<br>)<br>()<br>)<br>)<br>)<br>)<br>()<br>)<br>)<br>)<br>)<br>)<br>)<br>()<br>)<br>)<br>)<br>)<br>)<br>()<br>)<br>)<br>)<br>)<br>)<br>)<br>)<br>())<br>)<br>)<br>)<br>)<br>)<br>)<br>)<br>)<br>)<br>)<br>)<br>)<br>)<br>)<br>)<br>)<br>)<br>)<br>) | HP<br>田県民スポー<br>大会HP         | -ツ大会 ( | 6 | 大会エントリー画面に戻り<br>未集計をクリックし集計画面                         | i~       |
| :大会エン<br>トリー<br>トリー<br>トリー<br>集計の画<br>計                                                                                                    | ×トリーの<br>集計 主<br>税<br>税<br>未集計<br>税<br>税<br>税                                                                                                    | <ul> <li>●画面&gt;</li> <li>株会コード<sup>(</sup>)</li> <li>ロ524602</li> <li>ロ524703</li> <li>田 0524372</li> <li>田 0524373</li> <li>田 0524373</li> </ul>                                   | 大会名<br>秋田:第50回年<br>秋田:令和6年<br>県北地区高校総<br>県南地区高校総<br>秋田:令和6年                                                                         | 北ジュニア選手<br>度秋田県選手相<br>合体育大会<br>良第2回秋田県                                 | 手権水泳競技大会<br>魚水泳競技大会<br>県ジュニア水泳                  | 大会 大会<br>謙第75回秋8<br>於記録会 :                                                                                                    | HP<br>明県民スポ・<br>大会HP         | -ツ大会 ( | 6 | 大会エントリー画面に戻り<br>未集計をクリックし集計画面                         | in       |
| :大会エン<br>トリー<br>トリー<br>トリー<br>・集計の画<br>・<br>計                                                                                                    | 、トリーの<br>集計 主<br>税<br>税<br>税<br>税<br>税<br>税                                                                                                    | ●画面 > (m) 大会コード() (m) 0524602 (m) 0524703 (m) 0524372 (m) 0524373 (m) 0524608 (m) 0524608                                                                                            | 大会名<br>秋田:第50回車<br>秋田:令和6年<br>県北地区高校総<br>県南地区高校総<br>秋田:令和6年                                                                         | 北ジュニア選手<br>度秋田県選手相<br>合体育大会<br>合体育大会<br>度第2回秋田県                        | 手権水泳競技大会<br>進水泳競技大会<br>県ジュニア水泳                  | 大会 大会 大会 ( ) 大会 ( ) ( ) ( ) ( ) ( ) ( ) ( ) ( ) ( ) (                                                                                                    | HP<br>田県民スポー<br>大会HP         | -ツ大会 ( | 6 | 大会エントリー画面に戻り<br>未集計をクリックし集計画面                         | in       |
| :大会エン<br>トリー<br>トリー<br>トリー<br>・<br>キー<br>・<br>第日を入力<br>いされた情報                                                                                                    | 、トリーの<br>集計 主<br>税<br>税<br>税<br>税<br>税<br>税<br>税<br>税<br>税<br>税<br>税<br>税<br>税<br>税<br>税<br>税<br>税<br>税<br>税                                                                                                    | <ul> <li>●画面&gt;</li> <li>株会コード<sup>(</sup>)</li> <li>毎 0524602</li> <li>田 0524703</li> <li>田 0524372</li> <li>田 0524373</li> <li>田 0524608</li> <li>田 0524608</li> </ul>            | 大会名           秋田:第50回課           秋田:今和6年           県北地区高校総           県南地区高校総           秋田:今和6年                                      | は北ジュニア選手<br>度秋田県選手相<br>合体育大会<br>合体育大会<br>度第2回秋田県<br>アイルのタ <sup>い</sup> | 手権水泳競技大会<br>重水泳競技大会<br>見ジュニア水泳                  | 大会 大会<br>注筆第75回秋日                                                                                                    | HP<br>明見スポー<br>大会HP<br>ります。  | -ツ大会 ( | 6 | 大会エントリー画面に戻り<br>未集計をクリックし集計画面                         | ~        |
| 大会エン<br>トリー<br>トリー<br>トリー<br>キョー<br>(東目の)<br>を入力<br>ですれた情報<br>(トリー)<br>(大会)<br>(大会)<br>(大会)<br>(大会)<br>(大会)<br>(大会)<br>(大会)<br>(大会                                                                                                    | 、トリーの<br>集計 主<br>税<br>税<br>税<br>税<br>税<br>税<br>税<br>税<br>税<br>税<br>税<br>税<br>税<br>税<br>税<br>税<br>税<br>税<br>税                                                                                                    | <ul> <li>画面&gt;</li> <li>株会コード<sup>(</sup>)</li> <li>の524602</li> <li>の524703</li> <li>の524372</li> <li>の524373</li> <li>の524373</li> <li>の524608</li> </ul>                         | 大会名           秋田:第50回球           秋田:今和6年           県北地区高校総           県南地区高校総           秋田:今和6年           してください。           の確認と帳票フ  | は北ジュニア選手<br>度秋田県選手相<br>合体育大会<br>合体育大会<br>度第2回秋田県<br>アイルのタ <sup>い</sup> | 手権水泳競技大会<br>重水泳競技大会<br>見ジュニア水泳                  | 大会 大会<br>注筆第75回秋日                                                                                                    | HP<br>明良スポー<br>大会HP<br>ります。  | -ツ大会 ( | 6 | 大会エントリー画面に戻り<br>未集計をクリックし集計画面                         | i~       |
| 大会エン<br>トリー<br>トリー<br>トリー<br>集計の画<br>計<br>項目を入力<br>で<br>たら、成名(姓                                                                                                    | 、トリーの<br>集計 主<br>税<br>税<br>税<br>税<br>(<br>(<br>(<br>))<br>(<br>)<br>(<br>)<br>(<br>)<br>(<br>)<br>(<br>)<br>(                                                                                                    | <ul> <li>●画面 &gt;</li> <li>株会コード<sup>(*)</sup></li> <li>第二日 0524602</li> <li>日 0524703</li> <li>田 0524372</li> <li>田 0524373</li> <li>田 0524373</li> <li>田 0524608</li> </ul>        | 大会名           秋田:第50回課           秋田:今和6年           県北地区高校総           県南地区高校総           秋田:今和6年           してください。           の確認と帳票フ  | はシュニア選手<br>度秋田県選手相<br>合体育大会<br>合体育大会<br>度第2回秋田県<br>アイルのダ <sup>1</sup>  | 手権水泳競技<br>金水泳競技大会<br>見ジュニア水<br>ジ<br>ウンロード<br>必須 | 大会 大会<br>注筆第75回秋日<br>総録会 :<br>が可能とな<br>氏名 (名)                                                                                                    | HP<br>明良スポー<br>大会HP<br>ります。  | -ツ大会 ( | 6 | 大会エントリー画面に戻り<br>未集計をクリックし集計画面                         | i~       |
| 大会エン<br>トリー<br>トリー<br>トリー<br>トリー<br>・<br>トリー<br>・<br>、<br>「項目を入力<br>の<br>画<br>まれた情報<br>・<br>トリー<br>・<br>、<br>、<br>、<br>、<br>、<br>、<br>、<br>、<br>、<br>、<br>、<br>、<br>、<br>、<br>、<br>、<br>、<br>、                                                                            | 、トリーの<br>集計 主<br>税<br>税<br>税<br>(<br>(<br>、<br>集計<br>が<br>行<br>に<br>、<br>集計が行<br>に<br>(<br>集計が行)<br>(<br>)                                                                                                    | <ul> <li>画面&gt;</li> <li>株会コード<sup>(</sup>)</li> <li>の524602</li> <li>の524703</li> <li>の524372</li> <li>の524373</li> <li>の524373</li> <li>の524608</li> </ul>                         | 大会名           秋田:第50回車           秋田:今和6年           県北地区高校総           県南地区高校総           秋田:今和6年           してください。           の確認と帳票フ  | はシュニア選手<br>度秋田県選手相<br>合体育大会<br>合体育大会<br>度第2回秋田県<br>アイルのダ <sup>1</sup>  | 手権水泳競技<br>新水泳競技大会                               | 大会 大会<br>注筆第75回秋日<br>総録会<br>所可能とな<br>氏名 (名)                                                                                                    | HP<br>B県民スポー<br>大会HP<br>ります。 | -ツ大会 ( | 6 | 大会エントリー画面に戻り<br>未集計をクリックし集計画面                         | i~       |
| 大会エン<br>トリー<br>トリー<br>トリー<br>トリー<br>キリー<br>(単一)<br>・<br>に、<br>(単一)<br>・<br>(単一)<br>・<br>(単一)<br>・<br>(単一)<br>・<br>(単一)<br>・<br>(単一)<br>・<br>(単一)<br>・<br>(単一)<br>・<br>(単一)<br>・<br>・<br>・<br>・<br>・<br>・<br>・<br>・<br>・<br>・<br>・<br>・<br>・<br>・<br>・<br>・<br>・<br>・<br>・ | 、トリーの<br>集計 主<br>税<br>税<br>税<br>税<br>税<br>税<br>税<br>税<br>税<br>税<br>税<br>税<br>税<br>税<br>税<br>税<br>税<br>税<br>税                                                                                                    | <ul> <li>画面&gt;</li> <li>株会コード<sup>(</sup>)</li> <li>(524602)</li> <li>(524703)</li> <li>(524372)</li> <li>(524372)</li> <li>(524373)</li> <li>(524373)</li> <li>(524608)</li> </ul> | 大会名           秋田:第50回球           秋田:今和6年           県北地区高校総           県南地区高校総           秋田:今和6年           してください。           の確認と帳票フ  | は北ジュニア選手<br>度秋田県選手相<br>合体育大会<br>合体育大会<br>度第2回秋田県<br>アイルのダ <sup>1</sup> | 手権水泳競技<br>新水泳競技大会                               | 大会 大会<br>注筆第75回秋日<br>総録会<br>5 <sup>6</sup> 可能とな<br>氏名 (名)                                                                                                    | HP<br>田県民スポー<br>大会HP<br>ります。 | -ツ大会 ( | 6 | 大会エントリー画面に戻り<br>未集計をクリックし集計画面                         | ~        |
| :大会エン<br>トリー<br>トリー<br>トリー<br>トリー<br>・<br>トリー<br>・<br>集計の画<br>ま<br>・<br>、<br>項目を入力<br>の<br>こ名(姓<br>、<br>漢<br>、<br>メールア<br>の<br>、<br>、<br>、<br>、<br>、<br>、<br>、<br>、<br>、<br>、<br>、<br>、<br>、<br>、<br>、<br>、<br>、<br>、                                                     | 、トリーの<br>集計 主<br>税<br>税<br>税<br>税<br>税<br>税<br>税<br>税<br>税<br>税<br>税<br>税<br>税<br>税<br>税<br>税<br>税<br>税<br>税                                                                                                    | ●画面> (m) (1) (2) (2) (2) (2) (2) (2) (2) (2) (2) (2                                                                                                    | 大会名           秋田:第50回球           秋田:今和6年           県北地区高校総           県南地区高校総           秋田:今和6年           してください。           の確認と帳票フ  | は北ジュニア選手<br>度秋田県選手相<br>合体育大会<br>合体育大会<br>度第2回秋田県                       | 手権水泳競技<br>本                                     | 大会 大会<br>謙第75回秋田<br>総録会<br>氏名 (名)                                                                                                    | HP<br>田県民スポー<br>大会HP<br>ります。 | -ツ大会 ( | 6 | 大会エントリー画面に戻り<br>未集計をクリックし集計画面                         | i~       |
| :大会エン<br>トリー<br>トリー<br>トリー<br>トリー<br>・<br>第二<br>・<br>、<br>集計の画<br>記<br>・<br>、<br>集計の画<br>こ<br>、<br>集計の画<br>、<br>、<br>、<br>、<br>、<br>、<br>、<br>、<br>、<br>、<br>、<br>、<br>、<br>、<br>、<br>、<br>、<br>、<br>、                                                                    | 、トリーの<br>集計 主<br>税<br>税<br>税<br>税<br>税<br>税<br>税<br>税<br>税<br>税<br>税<br>税<br>税<br>税<br>税<br>税<br>税<br>税<br>税                                                                                                    | ●画面> (m) (1) (2) (2) (2) (2) (2) (2) (2) (2) (2) (2                                                                                                    | 大会名           秋田:第50回球           秋田:今和6年           県北地区高校総           県南地区高校総           秋田:今和6年           してください。           の確認と帳票フ  | は北ジュニア選手<br>度秋田県選手相<br>合体育大会<br>合体育大会<br>度第2回秋田県                       | 手権水泳競技<br>本                                     | 大会 大会<br>謙第75回秋日<br>総録会 :<br>氏名 (名)                                                                                                    | HP<br>田県民スポー<br>大会HP<br>ります。 | -ツ大会 ( | 6 | 大会エントリー画面に戻り<br>未集計をクリックし集計画面                         | ~        |
| :大会エン<br>トリー<br>トリー<br>トリー<br>・<br>トリー<br>・<br>集計の画<br>計<br>・<br>「項目を入力<br>方<br>さされた情報<br>・<br>トリー<br>重白<br>に<br>え、<br>た<br>、<br>、<br>、<br>、<br>、<br>、<br>、<br>、<br>、<br>、<br>、<br>、<br>、<br>、<br>、<br>、<br>、                                                             | 、トリーの<br>集計 主<br>税<br>税<br>税<br>税<br>税<br>税<br>税<br>税<br>税<br>税<br>税<br>税<br>税<br>税<br>税<br>税<br>税<br>税<br>税                                                                                                    | ●画面> (m) (1) (1) (1) (1) (1) (1) (1) (1) (1) (1                                                                                                    | 大会名           秋田:第50回球           秋田:今和6年           県北地区高校総           県南地区高校総           秋田:今和6年           の確認と帳票フ                    | は北ジュニア連<br>度秋田県選手相<br>合体育大会<br>合体育大会<br>度第2回秋田県<br>アイルのダ <sup>1</sup>  | 手権水泳競技<br>本                                     | 大会 大会<br>謙第75回秋日<br>総課会 :<br>氏名 (名)                                                                                                    | HP<br>田県民スポー<br>大会HP<br>ります。 | -ツ大会 ( | 6 | 大会エントリー画面に戻り<br>未集計をクリックし集計画面                         | ~        |
| 大会エン<br>トリー<br>トリー<br>トリー<br>トリー<br>(単一)<br>・リー<br>(単一)<br>・リー<br>(単一)<br>・リー<br>(単一)<br>・リー<br>(単一)<br>・リー<br>(単一)<br>・リー<br>(単一)<br>・リー<br>(単一)<br>・リー<br>(単一)<br>・リー<br>・リー<br>・リー<br>・シー<br>・シー<br>・シー<br>・シー<br>・シー<br>・シー<br>・シー<br>・シー<br>・シー<br>・シ                | 、トリーの<br>集計 主<br>税<br>税<br>税<br>税<br>税<br>税<br>税<br>税<br>税<br>税<br>税<br>税<br>税<br>税<br>税<br>税<br>税<br>税<br>税                                                                                                    | ●画面> (1) (1) (1) (1) (1) (1) (1) (1) (1) (1)                                                                                                    | 大会名           秋田:第50回球           秋田:今和6年           県北地区高校総           県南地区高校総           秋田:今和6年           ノレてください。           の確認と帳票フ | は北ジュニア連手<br>度秋田県選手相<br>合体育大会<br>合体育大会<br>度第2回秋田県<br>アイルのグ <sup>4</sup> | 手権水泳競技<br>本                                     | 大会 大会<br>謙第75回秋日<br>は記録会 :<br>氏名(名)                                                                                                    | HP<br>田県民スポー<br>大会HP<br>ります。 | -ツ大会 ( | 6 | 大会エントリー画面に戻り<br>未集計をクリックし集計画面                         | ~        |
| 大会エン<br>トリー<br>トリー<br>トリー<br>トリー<br>・<br>集計の画<br>計<br>項目を入力<br>すされた情報<br>・<br>トリー<br>重<br>に<br>ス<br>、<br>、<br>、<br>、<br>、<br>、<br>、<br>、<br>、<br>、<br>、<br>、<br>、                                                                                                    | ドリーの     集計 主     取     取     取     取     取     取     取     取     取     取     取     取     取     取     取     取     取     取     取     取     取     取     取     取     取     取     取     取     取     取     取     取     取     取     取     取     取     取     取     取     和     和      和     和      和       和       和       和       和       和       和        和        和 | 画面> 画面> (*) 大会コード、 (*) 大会コード、 (*) くろくくろくくろくのいいいいいいいいいいいいいいいいいいいいいいいいいいいいい                                                                                                    | 大会名           秋田:第50回球           秋田:今和6年           県北地区高校総           県南地区高校総           秋田:今和6年           ノレてください。           の確認と帳票フ | は北ジュニア連手<br>度秋田県選手<br>合体育大会<br>合体育大会<br>度第2回秋田県<br>アイルのグ <sup>1</sup>  | 手権水泳競技                                          | 大会 大会<br>議第375回秋日<br>は記録会 :<br>5<br>5<br>5<br>5<br>5<br>5<br>5<br>5<br>5<br>5<br>5<br>5<br>5<br>5<br>5<br>5<br>5<br>5<br>5                                                                                                    | HP<br>B県民スポー<br>大会HP<br>ります。 | -ツ大会 ( | 6 | 大会エントリー画面に戻り<br>未集計をクリックし集計画面                         | ~        |
| 大会エン<br>トリー<br>トリー<br>トリー<br>トリー<br>集計の画<br>算目を入力<br>された情報<br>トリー 責任<br>低名 (姓<br>素<br>「メールア<br>sf@japan-e<br>sf@japan-e                                                                                                    | ×トリーの<br>集計 主<br>税<br>税<br>税<br>税<br>税<br>税<br>税<br>税<br>税<br>税<br>税<br>税<br>税<br>税<br>税<br>税<br>税<br>税<br>税                                                                                                    | 画面> 画面> (1) (1) (1) (1) (1) (1) (1) (1) (1) (1)                                                                                                    | 大会名           秋田:第50回球           秋田:今和6年           県北地区高校総           県南地区高校総           秋田:今和6年           ノレてください。           の確認と帳票フ | は1ジュニア連<br>度秋田県選手相<br>合体育大会<br>食第2回秋田県<br>アイルのグ <sup>1</sup>           | 手権水泳競技大会                                        | 大会 大会<br>議第375回秋日<br>は記録会 :<br>5<br>5<br>5<br>5<br>5<br>5<br>5<br>5<br>5<br>5<br>5<br>5<br>5<br>5<br>5<br>5<br>5<br>5<br>5                                                                                                    | HP<br>田県民スポー<br>大会HP<br>ります。 | -ツ大会 ( | 6 | 大会エントリー画面に戻り<br>未集計をクリックし集計画面<br>必須事項を入力して<br>集計をクリック | ~        |

WEBエントリーの操作はここまでです WEB-SWMSYSの申込書類は不要です

<提出書類>

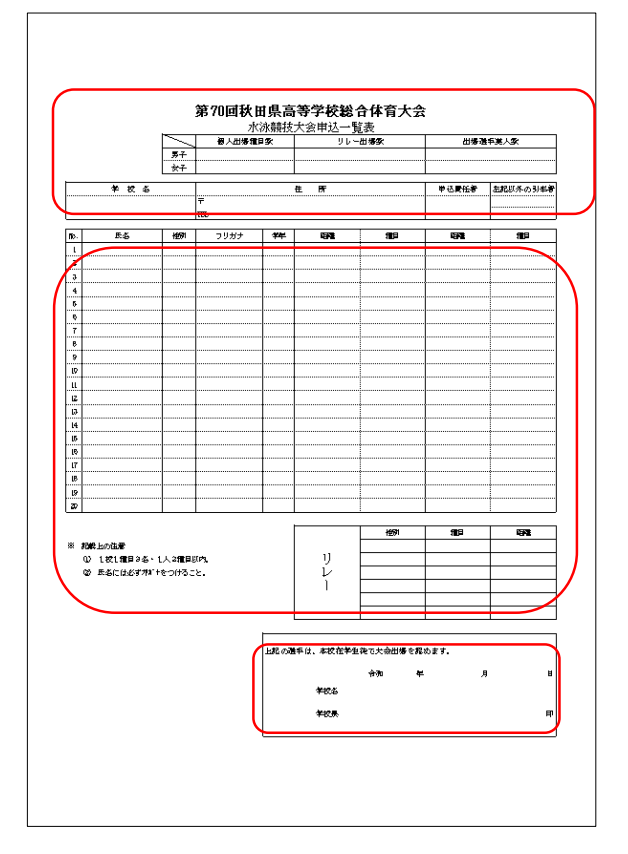

⑥ Excelファイルに必要事項を入力してください 職印を押印し、締切日正午必着で郵送してください

郵送は期日まで届かない場合がありますので 先にメールやFAXで送付してください